## **Adding a Grant Activity**

- 1. **Optional:** Use the arrow to expand the goal's objectives.
- 2. Use the arrow next to the objective to expand the list.
- 3. Click Add Activity +. The Grant Activity dialog box appears.

|                                         |         | Goal + Add Goal |                                |                           |                            |                       |            |                     |            |            |     |   |  |
|-----------------------------------------|---------|-----------------|--------------------------------|---------------------------|----------------------------|-----------------------|------------|---------------------|------------|------------|-----|---|--|
| Use the                                 |         | Goal Name       |                                |                           | Goal Description           |                       |            | Start Date          | End Dat    | End Date   |     |   |  |
| arrow to<br>displays the<br>objectives. |         | $\odot$         | Goal                           |                           |                            |                       |            | 06/01/2021          | 05/31/20   | 05/31/2022 |     | T |  |
|                                         |         | (               | Objectives (1) + Add Objective |                           |                            |                       |            |                     |            |            |     |   |  |
|                                         |         |                 | Objective<br>Number            | Ref. Id                   | Objective<br>Name          | Objective Description | 'n         | Manager             | Start Date | End Date   |     |   |  |
|                                         | $\odot$ |                 | 1                              |                           | Objective                  | Objective Description | DN         | To Be<br>Determined | 06/01/2021 | 05/31/2022 | ď 1 |   |  |
|                                         |         |                 |                                | Performan     Grant Activ | ce Measure (1<br>ities (1) | ) + Add               | Measure    | grant activi        | ty.        |            |     |   |  |
|                                         |         |                 | Ref. Id                        | Grant                     | Activities                 | Manager               | Start      | Due Date            | Active     |            |     |   |  |
|                                         |         |                 |                                | Activit                   | y 1                        | To Be Determined      | 06/01/2021 | 05/31/2022          | Not Starte | d 🕻        | 8 🔋 |   |  |
|                                         |         |                 |                                |                           |                            |                       |            |                     |            |            |     |   |  |

- Fill In the necessary fields.
   Note: The red asterisks indicate required fields.
- 5. Click **Save :** . The grant activity appears in the grid. Repeat steps 2-4 for each grant activity you wish to add.

| ,<br>t                                                                                                    | Grant Activity Activity Description *   |                                                         |                                       |
|----------------------------------------------------------------------------------------------------|-----------------------------------------|---------------------------------------------------------|---------------------------------------|
| This field is<br>grayed-out, which<br>means you cannot<br>edit it. It changes<br>once you collect<br>data. | Start Date * Active Not Started Ref. Id | Due Date *<br>Manager *<br>Select Manager<br>Cancel Sav | Save the<br>new<br>grant<br>activity. |

## **Editing a Grant Activity**

- 1. **Optional:** Use the arrow next to the goal to expand the goal's objectives.
- 2. Use the arrow next to the objective to expand the list.
- 3. Use the arrow next to the grant activity to expand the list.
- 4. Choose the grant activity you wish to modify.
- 5. Click **Edit C**. The Grant Activity dialog box appears.

|                                         |  | Goal + Add Goal |                                                          |           |                   |                       |              |              |                 |            |          |   |     |  |
|-----------------------------------------|--|-----------------|----------------------------------------------------------|-----------|-------------------|-----------------------|--------------|--------------|-----------------|------------|----------|---|-----|--|
| Lice the                                |  | Goal Name       |                                                          |           | Goal Description  |                       |              | Start Date   |                 | End Date   | End Date |   |     |  |
| arrow to<br>displays the<br>objectives. |  | $\odot$         | Goal                                                     |           |                   |                       |              | 06/01/2021   |                 | 05/31/2022 |          | G | 2 📋 |  |
|                                         |  | c               | Objectives (1) + Add Objective                           |           |                   |                       |              |              |                 |            |          |   |     |  |
|                                         |  |                 | Objective<br>Number                                      | ef. Id    | Objective<br>Name | Objective Description | n            | Man          | ager S          | Start Date | End Date |   |     |  |
|                                         |  | ✓ 1             |                                                          |           | Objective         | Objective Descripti   | To B<br>Dete | e<br>ermined | 06/01/2021      | 05/31/2022 | ď        | Î |     |  |
|                                         |  |                 | Performance Measure (1)     + Add Measure                |           |                   |                       |              |              |                 |            |          |   |     |  |
|                                         |  |                 | Grant Activities (1) + Add Activity Edit the grant activ |           |                   |                       |              |              |                 | ant activ  | ity.     |   |     |  |
|                                         |  |                 | Ref. Id                                                  | Grant Act | tivities          | Manager               | Start        | Due Date     |                 | Active     | _        | - |     |  |
|                                         |  |                 | Activity 1 To Be Determined 06/01/2021 05/31/2022        |           |                   |                       |              | 22           | Not Started 🖉 🥤 |            |          |   |     |  |
|                                         |  |                 |                                                          |           |                   |                       |              |              |                 |            |          |   |     |  |

6. Edit the necessary fields.

**i** Note: The red asterisks indicate required fields.

7. Click **Save .** The changes to the grant activity appears in the grid. Repeat steps 4-7 for each grant activity you wish to modify.

|                                                                                 | Grant Activity Activity Description * |                         |   |                                               |
|---------------------------------------------------------------------------------|---------------------------------------|-------------------------|---|-----------------------------------------------|
| This field is grayed-                                                           | Start Date *                          | Due Date *              |   |                                               |
| out, which means<br>you cannot edit it. It<br>changes once you<br>collect data. | Active<br>Not Started ~<br>Ref. Id    | Manager *Select Manager | ~ |                                               |
|                                                                                 |                                       | Cancel Save             |   | Save the changes<br>to the grant<br>activity. |

## **Deleting a Grant Activity**

- 1. **Optional:** Use the arrow next to the goal to expand the goal's objectives.
- 2. Use the arrow next to the objective to expand the list.
- 3. Use the arrow next to the grant activity to expand the list.
- 4. Choose the grant activity you wish to delete.
- 5. Click **Delete .** A warning appears asking if you are sure you want to delete the grant activity.

|                          | Goal 🕇 Ac                             | Goal + Add Goal                                                |                  |                       |            |                     |            |                        |     |  |  |
|--------------------------|---------------------------------------|----------------------------------------------------------------|------------------|-----------------------|------------|---------------------|------------|------------------------|-----|--|--|
|                          | Goal Name                             | Goal D                                                         | Goal Description |                       |            | Start Date          | End Date   | End Date<br>05/31/2022 |     |  |  |
| Use the arrow to         | Goal                                  |                                                                |                  |                       |            | 06/01/2021          | 05/31/20   |                        |     |  |  |
| displays the objectives. | Objectives (1) + Add Objective        |                                                                |                  |                       |            |                     |            |                        |     |  |  |
|                          | Objectiv<br>Number                    | e Ref. Id O                                                    | bjective<br>lame | Objective Description | n          | Manager             | Start Date | End Date               |     |  |  |
|                          | ✓ 1                                   | 0                                                              | Dijective        | Objective Descriptio  | n          | To Be<br>Determined | 06/01/2021 | 05/31/2022             | 2 1 |  |  |
|                          | > Perfo                               | rmance Measure (1)                                             | + Add Mea        | asure                 |            |                     |            |                        |     |  |  |
|                          | Gran                                  | Grant Activities (1) + Add Activity Delete the grant activity. |                  |                       |            |                     |            |                        |     |  |  |
|                          | Ref. Id                               | Grant Activitie                                                | es Ma            | anager                | Start      | Due Date            | Active     | -                      |     |  |  |
|                          |                                       | Activity 1                                                     | То               | b Be Determined       | 06/01/2021 | 05/31/2022          | Not Starte | d [                    | 3 1 |  |  |
|                          | · · · · · · · · · · · · · · · · · · · |                                                                |                  |                       |            |                     |            | i                      |     |  |  |

6. Click **Yes.** The grant activity disappears from the grid. Repeat steps 4-6 for each grant activity you wish to delete.

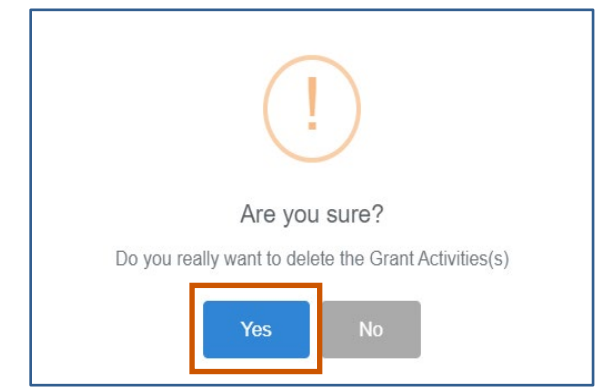